## CARA MENJALANKAN PROGRAM

Berikut ini adalah langkah menjalankan program yang telah saya buat :

- 1. Sistem komputer harus sudah terinstal xampp
- Sistem konperisasi harus terinstal aplikasi web browser (Mozilla Firefox).
- 3. Pada direktori "C:\xampp\htdocs, buatkan folder Distro\_Kitakita" di dalam folder htdocs
- 4. Pilih folder ecommerce dan yii, kemudian letakan pada direktori"C:\xampp\htdocs\Distro\_Kita-kita".
- 5. Untuk database nya pilih jalankan aplikasi xampp, pada module apache dan Mysql klik start keduanya
- 6. Kemudian masuk pada browser (Mozilla firefox) dan ketik localhost/dashboard/ untuk masuk pada halaman phpMyadmin kemudian klik menu phpMyadmin di pojok kanan
- 7. Setelah masuk pada halaman phpMyadmin, buat database baru dengan nama ecommerce kemudian inport file ecommerce.sql
- 8. Setelah selesai tahap tersebut maka buka browser lalu ketik localhost/Distro\_Kita-kita/ecommerce
- 9. Untuk login sebagai admin bisa gunakan menu login dengan username dan password sebagai berikut :

kata kunci :

User name : admin

Password : admin